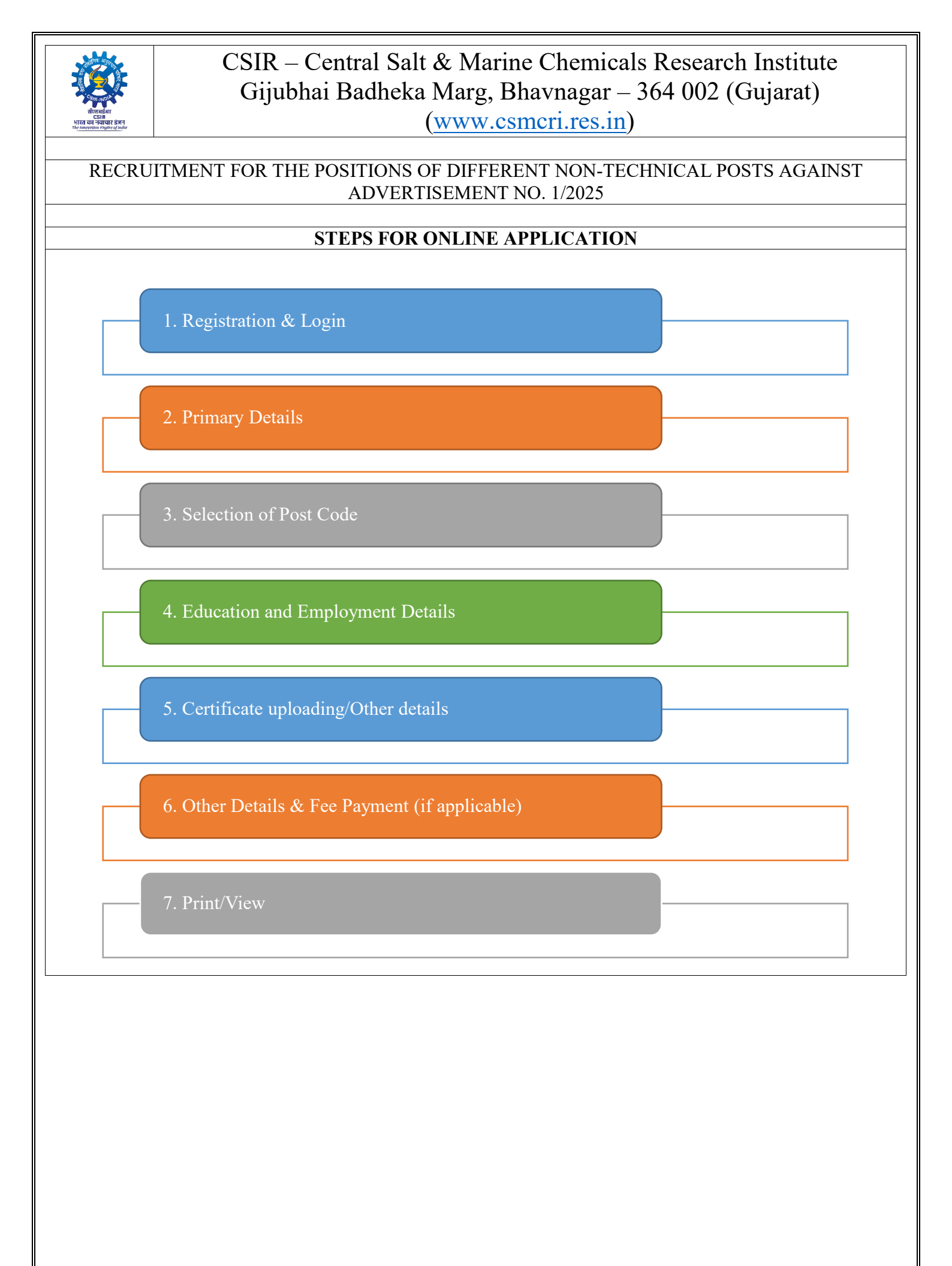

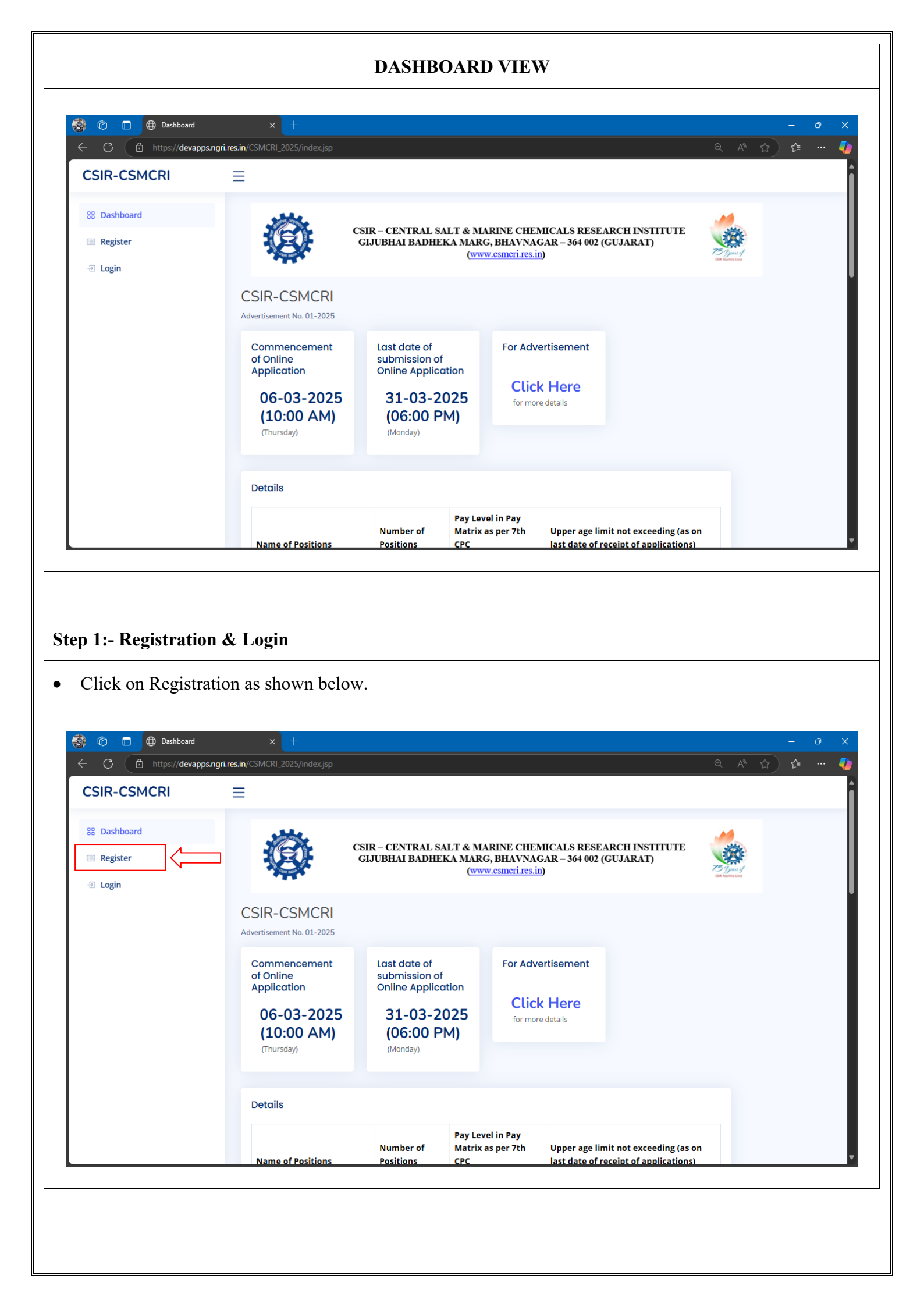

| Image: Constraint on the second second s | +<br>_2025/register.jsp                 |                                                                                                    |                   |
|----------------------------------------------------------------------------------------------------|-----------------------------------------|----------------------------------------------------------------------------------------------------|-------------------|
| CSIR-CSMCRI ≡                                                                                                    |                                         |                                                                                                    |                   |
| 88 Dashboard<br>I Register<br>- Login                                                                                                    | Č d                                     | SIR – CENTRAL SALT & MARINE CHEMICALS RESEARCH INSTITUTE<br>EJUBHAI BADHEKA MARG, BHAVNAGAR – 364 002 (GUJARAT)<br>(www.csmcti.res.in)                                                                                                    |                   |
|                                                                                                    |                                         | New Registration                                                                                                    |                   |
|                                                                                                    |                                         | Email ID                                                                                                    |                   |
|                                                                                                    |                                         | Password Password                                                                                                    |                   |
|                                                                                                    |                                         | Confirm Password                                                                                                    |                   |
|                                                                                                    |                                         | Confirm Password                                                                                                    |                   |
|                                                                                                    |                                         | Already have account? Click Here                                                                                                    |                   |
|                                                                                                    |                                         | Site Designed and Developed by CSIR-INGRI. All Rights Reserved                                                                                                    |                   |
|                                                                                                    |                                         |                                                                                                    |                   |
|                                                                                                    |                                         |                                                                                                    |                   |
|                                                                                                    |                                         |                                                                                                    |                   |
| Login with the sar                                                                                                    | ne registered Ema<br>+<br>2025/register | iil ID.<br>⊜⊺☆                                                                                                    | - 0<br>(c:        |
| Login with the sar                                                                                                    | ne registered Ema                       | sil ID.<br>© 1 (c)<br>SIR - CENTRAL SALT & MARINE CHEMICALS RESEARCH INSTITUTE<br>HJUBHAI BADHEKA MARG, BHAVNAGAR - 364 002 (GUJARAT)<br>(VXVV. CSRICTLES.ID)                                                                                                    | - 0<br>) ᠿ        |
| Login with the san                                                                                                    | ne registered Ema                       | sil ID.<br>© 1 1<br>SIR - CENTRAL SALT & MARINE CHEMICALS RESEARCH INSTITUTE<br>BJUBHAI BADHEKA MARG, BHAVNAGAR - 364 002 (GUJARAT)<br>(www.csmcf.res.in)<br>Registration Success and You may login below now                                                                                                    | - 0<br>(z         |
| Login with the sar                                                                                                    | ne registered Ema                       | til ID.<br>© ↑↑<br>SIR-CENTRAL SALT & MARINE CHEMICALS RESEARCH INSTITUTE<br>JJUBHAI BADHEKA MARG, BHAVNAGAR - 364 002 (GUJARAT)<br>(www.csmcri.res.in)<br>Registration Success and You may login below now ×<br>Login to Your Account                                                                                                    | - 0               |
| Login with the san                                                                                                    | ne registered Ema                       | Ail ID.                                                                                                    | - 0<br>) (2 ····  |
| Login with the san                                                                                                    | ne registered Ema                       | sil ID.                                                                                                    | - 0<br>fi         |
| Login with the sat                                                                                                    | ne registered Ema                       | til ID.<br>SIR-CENTRAL SALT & MARINE CHEMICALS RESEARCH INSTITUTE<br>SIR-CENTRAL SALT & MARINE CHEMICALS RESEARCH INSTITUTE<br>SIRUBHAI BADHEKA MARG, BHAVNAGAR - 364 002 (GUJARAT)<br>(www.cemeri.res.in)<br>Registration Success and You may login below now<br>Login to Your Account<br>Email ID<br>Password<br>Password<br>Password                                                                                                    | - 0<br>) ζ≊       |
| Login with the sar                                                                                                    | ne registered Ema                       | stil ID.         SR-CENTRAL SALT & MARINE CHEMICALS RESEARCH INSTITUTE         SUBHAU BADHEKA MARG, BHANYAGAR - 364 002 (GUJARAT)         WWW.csmcrires.in         Keystration Success and You may login below now         Keystration Success and You may login below now         Keystration Success and Yo                                                                                                    | - 0<br>¢=         |
| Login with the sat                                                                                                    | ne registered Ema                       | IIIID.                                                                                                    | - 0<br>¢=         |
| Login with the sar                                                                                                    | ne registered Ema                       | til ID.  RE-CENTRAL SALT & MARINE CHEMICALS RESEARCH INSTITUTE  BURGHAT BADHEKA MARINE CHEMICALS RESEARCH INSTITUTE  UNVW.CSUBCT (res. li)  Registration Success and You may login below now  Registration Success and You may login below now  Regist | - 0<br>/=         |
| Login with the sar                                                                                                    | ne registered Ema                       | if I D.<br>■ CONSISTENT ALL CAMPARINE CHEMICALS RESEARCH INSTITUTE UNVOLUME ALL CAMPARINE ALL MARINE CHEMICALS RESEARCH INSTITUTE UNVOLUME ALL CAMPARINE ALL MARINE CHEMICALS UNVOLUME ALL CAMPARINE ALL MARINE CHEMICALS UNVOLUME ALL CAMPARINE ALL MARINE CHEMICALS UNVOLUME ALL CAMPARINE ALL MARINE CHEMICALS UNVOLUME ALL CAMPARINE ALL MARINE ALL MAR | - 0<br>/=         |
| Login with the sat                                                                                                    | ne registered Ema                       |                                                                                                    | - 0<br>/= ···     |
| Login with the sar                                                                                                    | ne registered Ema                       | SECTION         SECTIONAL SALE & MARINE CHEMICALS RESEARCH INSTITUTE         Control         Control                                                                                                    | - 0<br>) 1/2 ···· |
| Login with the sar                                                                                                    | ne registered Ema                       | SR-CENTRALSALT & MARINE CHEMICALS RESEARCH INSTITUE         Curve cumulings         Curve cumulings         Curve cumulings         Curve cumulings         Registration Success and You may login below now         Login to Your Account         Final ID         Dissort         Curve cumulings                                                                                                    | - 0<br>(1)        |
| Login with the sat                                                                                                    | ne registered Ema                       | SR-CENTRAL SALE & MARINE CHEMICALS RESEARCH INSTITUE         Dreve constitues and the mark of the constitues and the constituent of the constituent of the constite of the constituent of the constituent o                                                          | - 0<br>/2 ····    |

| Image: Constraint of the second of the second of the se | x +                                                                                                    |                                                                                                    | - 6<br>⊛ ☆) 않 ·             |
|----------------------------------------------------------------------------------------------------|----------------------------------------------------------------------------------------------------|----------------------------------------------------------------------------------------------------|-----------------------------|
|                                                                                                    | CSIR – CENTRAL SALT & M<br>GIJUBHAI BADHEKA MAR                                                                                                    | RINE CHEMICALS RESEARCH INSTITUTE<br>, BHAVNAGAR – 364 002 (GUJARAT)<br>v csmerires in)                                                                                                    |                             |
|                                                                                                    | Prin                                                                                                    | ary Details                                                                                                    |                             |
|                                                                                                    | Name as per SSC / 10 <sup>th</sup> certificate                                                                                                    | Name                                                                                                    |                             |
|                                                                                                    | Name(Ever changed)                                                                                                    | No                                                                                                    |                             |
|                                                                                                    | Father's Name                                                                                                    | Father's Name                                                                                                    |                             |
|                                                                                                    | Mother's Name                                                                                                    | Mother's Name                                                                                                    |                             |
|                                                                                                    | Date of Birth                                                                                                    | dd-mm-yyyy                                                                                                    |                             |
|                                                                                                    | Age                                                                                                    | age                                                                                                    |                             |
|                                                                                                    | Place of Birth                                                                                                    | As on 31-03-2023                                                                                                    |                             |
|                                                                                                    | Citizenship                                                                                                    |                                                                                                    |                             |
|                                                                                                    | Gender                                                                                                    |                                                                                                    |                             |
|                                                                                                    | Religion                                                                                                    | Select                                                                                                    |                             |
|                                                                                                    |                                                                                                    |                                                                                                    |                             |
| Click on Select                                                                                                    | Post Codes as shown below.                                                                                                    |                                                                                                    |                             |
| Click on Select                                                                                                    | Post Codes as shown below.                                                                                                    | RINE CHEMICALS RESEARCH INSTITUTE                                                                                                    | - 0<br>A ☆ ☆ •              |
| Click on Select                                                                                                    | Post Codes as shown below.                                                                                                    | RINE CHEMICALS RESEARCH INSTITUTE<br>5, BHAYNAGAR - 364 002 (GUJARAT)<br>VCGNCTIPES ID)                                                                                                    | - a<br>A û û •              |
| Click on Select                                                                                                    | Post Codes as shown below.                                                                                                    | RINE CHEMICALS RESEARCH INSTITUTE<br>5, BHAVNAGAR – 364 002 (GUJARAT)<br>vesnori res.in)                                                                                                    | - 0<br>A <sup>1</sup> ☆ ゆ   |
| Click on Select                                                                                                    | Post Codes as shown below.           x         +           CMCRI 2025/dore         CSIR-CENTRAL SALT & MARK GUUEBHAI BADHEKA MARK (WW)                                   | RINE CHEMICALS RESEARCH INSTITUTE<br>5, BHAVNAGAR – 364 002 (GUJARAT)<br>v csnictlres in)                                                                                                    | - c                         |
| Click on Select                                                                                                    | Post Codes as shown below.           X         *           CMCRI_2025/store         CSIR-CENTRAL SALT & M.GJUBHAI BADHEKA MARK           CMCRI_SOUS_Store         Status | RINE CHEMICALS RESEARCH INSTITUTE<br>3, BHAVNAGAR – 364 002 (GUJARAT)<br>v.csmicri.res.in)                                                                                                    | - a<br>R û û •              |
| Click on Select                                                                                                    | Post Codes as shown below.                                                                                                    | RINE CHEMICALS RESEARCH INSTITUTE<br>5, BHAVNAGAR - 364 002 (GUJARAT)<br>vesnici res.in)                                                                                                    | - 0<br>A <sup>1</sup> ☆)☆ ・ |
| Click on Select                                                                                                    | Post Codes as shown below.                                                                                                    | RINE CHEMICALS RESEARCH INSTITUTE<br>5, BHAVNAGAR - 364 002 (GUJARAT)<br>vosmerires in)                                                                                                    | - 6<br>A û û ·              |
| Click on Select                                                                                                    | Post Codes as shown below.                                                                                                    | RINE CHEMICALS RESEARCH INSTITUTE<br>; BHAVNAGAR - 364 002 (GUJARAT)<br>v.csmicri.res.in)<br>fl Application details                                                                                                    | - 0<br>A 1 1 1              |
| Click on Select                                                                                                    | Post Codes as shown below.                                                                                                    | RINE CHEMICALS RESEARCH INSTITUTE<br>SHAVNAGAR - 364 002 (GUJARAT)<br>Vosmeri res in)                                                                                                    | - 0<br>A <sup>1</sup> ☆)☆ ・ |
| Click on Select                                                                                                    | Post Codes as shown below.                                                                                                    | RINE CHEMICALS RESEARCH INSTITUTE<br>5, BHAVNAGAR - 364 002 (GUJARAT)<br>vosmerires in)                                                                                                    | - 6<br>户心                   |
| Click on Select                                                                                                    | Post Codes as shown below.                                                                                                    | RINE CHEMICALS RESEARCH INSTITUTE<br>3. BHAVNAGAR - 364 002 (GUJARAT)<br>Vesmetrives in)  f Application details  successfully Submitted  by IT Division, CSIR-NGRI                                                                                                    | - a<br>A 🟠 🏚 ·              |
| Click on Select                                                                                                    | Post Codes as shown below.                                                                                                    | RINE CHEMICALS RESEARCH INSTITUTE<br>S BLAVNAGAR - 364 002 (CUJARAT)<br>VOSITICTIVES IN<br>41 Application details<br>USE COMPANY OF A STATE OF A STATE | 0<br>A ☆ ☆ A                |
| Click on Select                                                                                                    | Post Codes as shown below.                                                                                                    | RINE CHEMICALS RESEARCH INSTITUTE<br>(BHAVNAGAR - 364 002 (GUJARAT))<br>(cestorir ves.in)<br>(Application details<br>successfully Submitted<br>Logor<br>by IT Diveson, CSIR-NGR                                                                                                    | - a<br>A (1) (2 ·           |

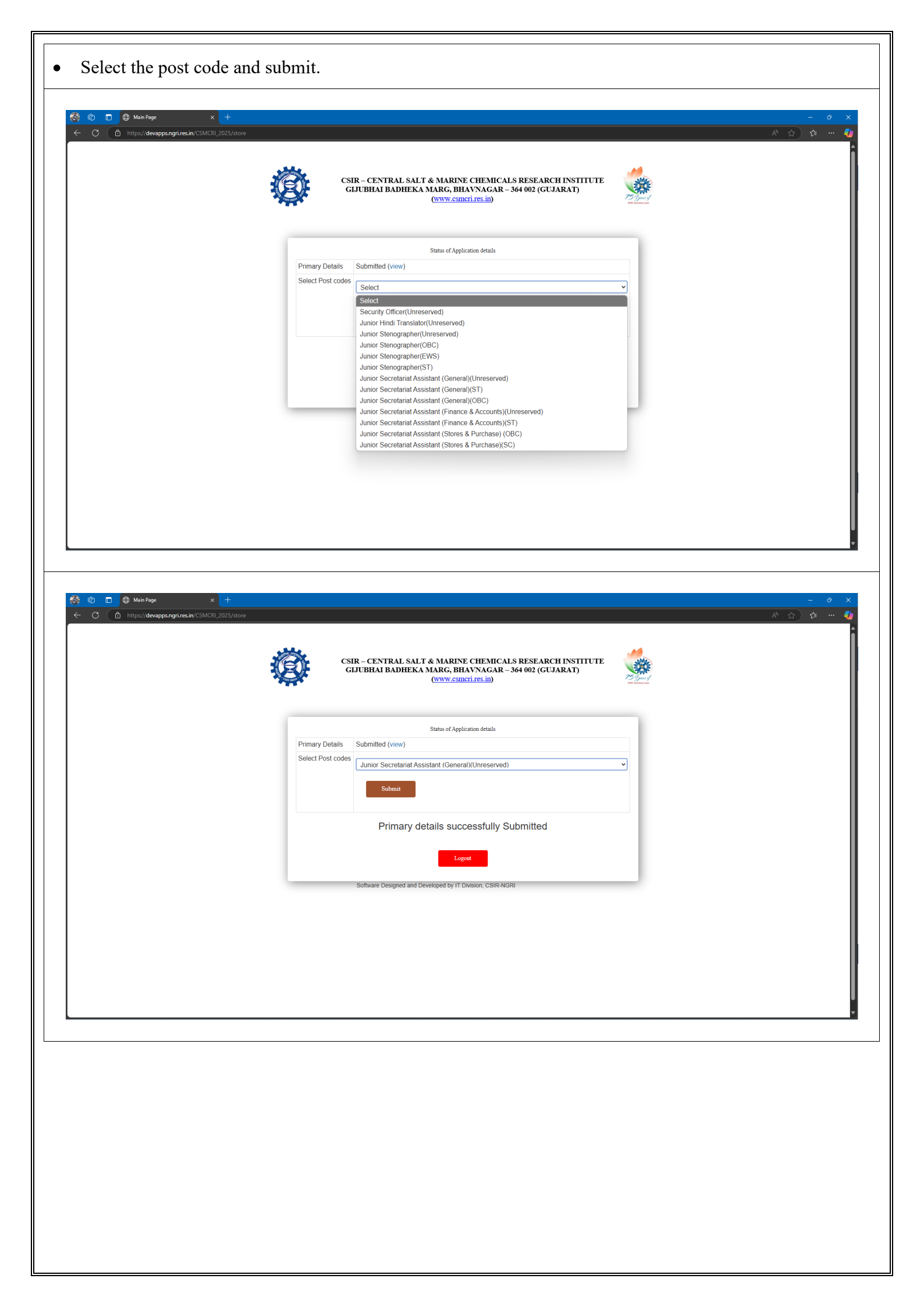

|                                                                                                    | Primary Details<br>Select Post codes<br>Educational and Employment<br>details<br>Certificates upload/other deta<br>Registration Post Code(s                                                                                                    | Status of Appli<br>Submitted (view)<br>Select<br>Submit<br>Click here<br>Is Click here                                                                                                    | Conline Payment C                                                                                                    | )ther details &                                                                                                    | v<br>Print/View |      |                  |
|----------------------------------------------------------------------------------------------------|----------------------------------------------------------------------------------------------------|----------------------------------------------------------------------------------------------------|----------------------------------------------------------------------------------------------------|----------------------------------------------------------------------------------------------------|-----------------|------|------------------|
|                                                                                                    | ld<br>Junior Secre<br>(Unreserved                                                                                                    | etariat Assistant (General)<br>)                                                                                                    | link P<br>a<br>Click Here C                                                                                                    | Payment details (if<br>ipplicable)<br>Click Here                                                                                                    |                 |      |                  |
|                                                                                                    |                                                                                                    | Successfully Subm                                                                                                    | nitted Postcode                                                                                                    | e(s)                                                                                                    |                 |      |                  |
|                                                                                                    | sonware D                                                                                                    | сонулгон алы цеменорей by IT E                                                                                                    | INNAUL, GOIK-NGRI                                                                                                    |                                                                                                    |                 |      |                  |
|                                                                                                    |                                                                                                    |                                                                                                    |                                                                                                    |                                                                                                    |                 |      |                  |
| If, you want to apply again                                                                                                    | nst multiple po                                                                                                    | sts. do the                                                                                                    | same pro                                                                                                    | ocess and                                                                                                    | d subm          | uit. |                  |
| If, you want to apply again                                                                                                    | nst multiple po                                                                                                    | sts, do the                                                                                                    | same pro                                                                                                    | ocess and                                                                                                    | d subr          | iit. |                  |
| If, you want to apply again                                                                                                    | nst multiple po                                                                                                    | sts, do the                                                                                                    | same pro                                                                                                    | ocess and                                                                                                    | d subm          | iit. |                  |
| If, you want to apply again                                                                                                    | nst multiple po                                                                                                    | sts, do the                                                                                                    | same pro                                                                                                    | ocess and                                                                                                    | d subm          | iit. |                  |
| If, you want to apply again<br>ep – 4:- Educational and I                                                                                                    | nst multiple po<br>E <b>mployment D</b>                                                                                                    | sts, do the s                                                                                                    | same pro                                                                                                    | ocess and                                                                                                    | d subm          | .it. |                  |
| If, you want to apply again<br><b>ep – 4:- Educational and I</b><br>Click as shown below.                                                                                                    | nst multiple po<br>E <b>mployment D</b>                                                                                                    | sts, do the s                                                                                                    | same pro                                                                                                    | ocess and                                                                                                    | d subm          | lit. |                  |
| If, you want to apply again<br><b>ep – 4:- Educational and I</b><br>Click as shown below.                                                                                                    | nst multiple po<br>E <b>mployment D</b>                                                                                                    | sts, do the s                                                                                                    | same pro                                                                                                    | ocess and                                                                                                    | d subm          | .it. |                  |
| If, you want to apply again<br><b>ep – 4:- Educational and I</b><br>Click as shown below.                                                                                                    | nst multiple po<br>E <b>mployment D</b>                                                                                                    | sts, do the s                                                                                                    | same pro                                                                                                    | ocess and                                                                                                    | d subm          | .it. | - 0              |
| If, you want to apply again<br>p – 4:- Educational and I<br>Click as shown below.<br><sup>©</sup> <sup>©</sup> <sup>©</sup> <sup>№</sup> <sup>№</sup> <sup>№</sup> <sup>↓</sup> <sup>↓</sup>                                    | nst multiple po<br>E <b>mployment D</b>                                                                                                    | sts, do the s                                                                                                    | same pro                                                                                                    | ocess and                                                                                                    | d subm          | .it. | - 0<br>公 公 公     |
| If, you want to apply again<br>p – 4:- Educational and I<br>Click as shown below.<br><sup>●</sup> • • • • • • • • • • • • • • • • • • •                                                                                         | nst multiple po<br>E <b>mployment D</b>                                                                                                    | sts, do the s                                                                                                    |                                                                                                    | ocess and                                                                                                    | d subm          | .it. | - 0<br>A (r) (r) |
| If, you want to apply again<br><b>p – 4:- Educational and I</b><br>Click as shown below.                                                                                                    | Employment D                                                                                                    | etails                                                                                                    | E CHEMICALS R                                                                                                    | ESEARCH INSTIT                                                                                                    | UTE             | .it. | - 0<br>A 合 作 …   |
| If, you want to apply again<br><b>p – 4:- Educational and I</b><br>Click as shown below.<br><sup>©</sup> □ ● Main Page × +<br><sup>©</sup> □ ● Main Page × +                                                                    | Employment D                                                                                                    | sts, do the s                                                                                                    | Same pro                                                                                                    | ESEARCH INSTIT                                                                                                    | UTE             | iit. | - 0<br>A A       |
| If, you want to apply again<br><b>p – 4:- Educational and I</b><br>Click as shown below.                                                                                                    | nst multiple po<br>Employment D                                                                                                    | sts, do the s                                                                                                    | Same pro                                                                                                    | ESEARCH INSTIT                                                                                                    | UTE             | iit. | - 8<br>A 合 作 …   |
| If, you want to apply again<br><b>p – 4:- Educational and I</b><br>Click as shown below.                                                                                                    | Employment D                                                                                                    | sts, do the s                                                                                                    | Same pro                                                                                                    | ESEARCH INSTIT                                                                                                    | UTE             | .it. | - 0<br>於合。       |
| If, you want to apply again<br><b>p – 4:- Educational and I</b><br>Click as shown below.                                                                                                    | Employment D Employment D CSIR-CEN GUUBHAI Primary Details Select Post codes                                                                                                    | States of Apple<br>Submitted (view)                                                                                                    | C CHEMICALS RI<br>AVNAGAR – 364 (<br>orires in)                                                                                                    | ESEARCH INSTIT                                                                                                    | UTE             | iit. | - 0<br>A 合 存 …   |
| If, you want to apply again<br><b>p – 4:- Educational and I</b><br>Click as shown below.                                                                                                    | Employment D CSIR-CEN CUUBEAT                                                                                                    | Statu of Appl<br>Submitted (view)<br>Select<br>Submitted (view)                                                                                                    | E CHEMICALS RI<br>AVNAGAR - 364 (<br>cation details                                                                                                    | ESEARCH INSTIT                                                                                                    | UTE             | iit. | - 0<br>A A       |
| If, you want to apply again<br><b>p – 4:- Educational and I</b><br>Click as shown below.<br><sup>©</sup> <sup>©</sup> <sup>●</sup> <sup>Main Page × +<br/><sup>©</sup> <sup>©</sup> <sup>●</sup> <sup>Main Page × +</sup></sup> | Employment D Employment D CSIR-CEN GUUBHAI Primary Details Select Post codes Educational and Employment Educational and Employment                                                                                                    | Status of Apple<br>Submitted (view)<br>Select<br>Submitted (view)                                                                                                    | CHEMICALS RI<br>CHEMICALS RI<br>CAVNAGAR - 364 (<br>criters in)                                                                                                    | ESEARCH INSTIT                                                                                                    | UTE             | iit. | - 0<br>於合) 存…    |
| If, you want to apply again<br>ep - 4:- Educational and I Click as shown below. Click as shown below.                                                                                                    | Employment D  CSIR-CEN  CSUBHAI  Primary Details Select Post codes  Educational and Employment detais Certificates upload/other deta                                                                                                    | Stan of Apple                                                                                                    | E CHEMICALS RI<br>AVNAGAR – 364 (<br>avine deals                                                                                                    | ESEARCH INSTIT                                                                                                    | UTE             | iit. | - 0<br>A (r) (r) |
| If, you want to apply again<br>cp – 4:- Educational and I<br>Click as shown below.<br>Click as shown below.<br>Click as shown below.                                                                                            | Employment D<br>CSIR-CEN<br>GUUBHAI<br>Primary Details<br>Select Post codes<br>Educational and Employment<br>details<br>Certificates upload/other deta<br>Registration<br>In Post Code(s)                                                                                                    | Submitted (view) Select Submitted (view) Select Select Select S                                                                                                    | CHEMICALS RI<br>AVNAGAR - 364 (<br>critres.in)<br>cation details                                                                                                    | DCCESS and<br>ESEARCH INSTIT<br>002 (GUJARAT)<br>002 (GUJARAT)                                                                                                    | UTE             | iit. | - 0<br>A A -     |
| If, you want to apply again<br><b>p – 4:- Educational and I</b><br>Click as shown below.                                                                                                    | Employment D Employment D                                                                                                    | State of Apple<br>Submitted (view)<br>Salect<br>Click here                                                                                                    | Colline Payment Clink Here C                                                                                                    | DCESS and<br>ESEARCH INSTIT<br>D02 (GUJARAT)                                                                                                    | UTE             | iit. | - 0<br>入合在…      |
| If, you want to apply again<br>ep - 4:- Educational and I Click as shown below.                                                                                                    | Employment D  Employment D  CSIR-CEN  CSIR-CEN | Stan of Apple                                                                                                    | Cilck Here C                                                                                                    | DCESS and                                                                                                    | UTE             | iit. | - 0<br>A (r) (r) |
| If, you want to apply again<br>ep - 4:- Educational and I<br>Click as shown below.                                                                                                    | Employment D  CSIR-CEN  CSIR-CEN  CS | Status of Appli<br>Submitted (view)<br>Submitted (view)<br>Status of Appli<br>Submitted (view)<br>Status of Appli<br>Submitted (view)<br>Submitted (view)<br>Submitted | Contine Payment Continue Payment Continue Continue Contin | DCESS and<br>ESEARCH INSTIT<br>002 (GUJARAT)<br>2010 (GUJARAT)<br>2010 (GUJARA | UTE             | iit. | - 0<br>A A       |
| If, you want to apply again<br>ep - 4:- Educational and I<br>Click as shown below.                                                                                                    | Employment D  CSIR-CEN  CSIR-CEN  CS | Status of Apple<br>Submitted (view)<br>Submitted (view)                                                                                                    | Celter Here C                                                                                                    | DCCESS and<br>ESEARCH INSTIT<br>002 (GUJARAT)<br>)<br>)<br>Ther details &<br>Payment details (if<br>pplicable)<br>2<br>)<br>lick Here<br>e(s)                                                                                                    | UTE             |      | - 0<br>※ 合 在 …   |

|                                                                                                    | S.NO. Qualification Univers                                                                                                    | EDUCATIONAL QUALIFICAT<br>ity/Board Discipline Subjects % of Marks E                                                                                                    | ON<br>Nate of Remarks Mode                                                                                                    | of study   |                |                  |
|----------------------------------------------------------------------------------------------------|----------------------------------------------------------------------------------------------------|----------------------------------------------------------------------------------------------------|----------------------------------------------------------------------------------------------------|------------|----------------|------------------|
|                                                                                                    |                                                                                                    | Stream Studied CGPA/ T<br>Thesis SGPAmust<br>Topic be<br>converted<br>into<br>percentages                                                                                                    | Assing(DD-<br>(1st Class,<br>2nd Class,<br>1st Class<br>with<br>Distinction,<br>University<br>top etc)                                   |            |                |                  |
|                                                                                                    | 1 10/SSC Select<br>2 12th/Intermediate Select                                                                                                    |                                                                                                    | dd-mm-yyy sele                                                                                                    | я <b>ч</b> |                |                  |
|                                                                                                    | 3 Diptoma                                                                                                    |                                                                                                    | dd-mm-yyy                                                                                                    | <b>a</b> • |                |                  |
|                                                                                                    | 4 Degree<br>5 PG                                                                                                    |                                                                                                    | dd-mm-yyy: sele                                                                                                    |            |                |                  |
|                                                                                                    | 6                                                                                                    |                                                                                                    | dd-mm-yyy:                                                                                                    | <b>z ~</b> |                |                  |
|                                                                                                    | to be fi                                                                                                    | EMPLOYMENT/EXPERIENC                                                                                                    | CE<br>ier to latest                                                                                                    |            |                |                  |
|                                                                                                    | Type of the Organization Name of                                                                                                    | ase of still working, enter application closing date 3<br>f the Organization Position Held Period of Ser<br>From T                                                                                                    | Note Broad area of work / research                                                                                                    | arch Las   |                |                  |
|                                                                                                    |                                                                                                    |                                                                                                    |                                                                                                    |            |                | 1                |
|                                                                                                    |                                                                                                    | Add Row                                                                                                    |                                                                                                    | •          |                |                  |
| Image     ×     +       ←     C     Image     ×     +                                                                                                    | CSIR-CENTRA<br>GJUBHAI BAI                                                                                                    | Add Row<br>The above given experience details are true.<br>ment Logout Logou                                                                                                    | Man<br>5 RESEARCH INSTIT<br>64 002 (GUJARAT)                                                                                             | UTE        | Α <sup>5</sup> | - 0 X            |
| Image     x     +       ←     C     C     https://devapps.ngri.res.in/CSMCR.2025/edd                                                                                                    | c<br>CSIR - CENTRA<br>GJUBHAI BAI                                                                                                    | Add Row<br>The above given experience details are true.<br>The above given experience details are true.<br>Legout Add Row<br>Legout Add Row<br>Legout Ad | Man<br>5 RESEARCH INSTIT<br>64 002 (GUJARAT)                                                                                             | UTE        | A <sup>4</sup> | - 0 ×<br>2 2 … ( |
| Image     x     +       ←     C     Image     x     +                                                                                                    | c C Primary Details C C C C C C C C C C C C C C C C C C C                                                                                                    | Add Row<br>The above given experience details are true.<br>Intit Legoul Internet CHEMICALIA<br>ADDITION AND ADDITIONAL ADDITIONAL ADDITICAL ADDITICAL                                                                                                    | Man<br>5 RESEARCH INSTIT<br>64 002 (GUJARAT)                                                                                             | UTE        | A*             | - 0 ×            |
| Image     x     +       ←     C     Image     x       +     C     Image     1                                                                                                    | c           C         CSIR-CENTRA<br>GJUBHAIBAI           Primary Details         Select Post codes                                                                                                    | Image: Add Row         Image: The above given experience details are true.         Image: The above given experience details are true.         Image: The above given experimedetails are true.                                                                                                    | Man<br>5 RESEARCH INSTIT<br>64 002 (GUJARAT)                                                                                             | UTE        | *              | - 0 X            |
| Image     x     +       ←     C     Image     x       +     C     Image     x                                                                                                    | c           C         CSIR-CENTRA<br>GJUBHAI BAI           Primary Details         Select Post codes           Educational and Employment         Select Post codes                                                                                                    | Image: Add Row         Image: The above given experience details are true.         Image: The above given experience details are true.         Image: The above given experimedetails are true.                                                                                                    | Man<br>5 RESEARCH INSTIT<br>64 002 (GUJARAT)                                                                                             | UTE        | A*             | - 0 ×            |
| Image     x     +       ←     C     Image     x       +     C     Image     x                                                                                                    | Certificates upload/other details                                                                                                    | Add Row         The above given experience details are true.         mit       Legost         AL SALT & MARINE CHEMICALS         DHEKA MARC, BHAVNAGAR - 3         (www.csmcri.res.in)         Status of Application details         Submitted         Click here         Online Paymer                                                                                                    | Man SRESEARCH INSTIT 64 002 (GUJARAT)                                                                                                    | DTE        | A              | - 0 X            |
| Image: State of the state of the state | CSIR-CENTRA<br>GUERATION<br>Primary Details<br>Select Post codes<br>Educational and Employment<br>details<br>Certificates upload/other details of<br>Registration<br>Id<br>250300065P7<br>Junior Secretari<br>(Unreserved)                                                                                                    | Image: Add Row         Image: The above given experience details are true.         Image: The above given experience details are true.         Image: The above given experimenes are true.                                                                                                    | Main SRESEARCH INSTIT G4 002 (GUJARAT)                                                                                                   | DTE        |                | - 0 ×            |
| Image     x     +       ←     C <ul> <li>Main Page</li> <li>x</li> <li>+</li> </ul>                                                                                                    | Contractional and Employment of details<br>Certificates upload/other details<br>Certificates upload/other details<br>Certificat | Add Row   The above given experience details are true.   and   Logout   Logout   Logout   Logout   Logout   Logout   Logout   Logout   Logout   Logout   Logout   Logout   Logout   Logout   Logout   Logout   Logout   Logout   Logout   Status of Application details   Submitted   Lok here   Lok here                                                                                                    | Main SRESEARCH INSTIT G4 002 (GUJARAT)                                                                                                   | UTE        |                | - 0 X            |
| O O O O Main Page x +                                                                                                    | CINE CODE CODE CODE CODE CODE CODE CODE COD                                                                                                    | Edd Row     The above given experience details are true.     and Top above given experience details are true.     and Top above given experience details are true.     and Top above given experience details are true.     and Top above given experience details are true.     and Top above given experience details are true.     and Top above given experience details are true.     and Top above given experience details are true.     and Assistant (General)     Click Here     at Assistant (General)     Click Here     at Assistant (General)     Click Here     at Assistant (General)     Click Here                                                                                                    | Max SRESEARCH INSTIT                                                                                                    | UTE        |                | - 9 ×            |
| O O Main Page x +     O O Main Page x +     O O Main Page x +     O O O Main Page     O O Main Page     O O O Main Page     O O O Main Page     O O O Main Page     O O O Main Page     O O O O O O O O O O O O O O O O O                                                                                                    | Image: Strate Strate                                                                                                    | Edd Row     The above given experience details are true.     and Topic above given experience details are true.     and Sature of Application details     Submitted     Status of Application details     Submitted     Click here     Online Paymer     Click Here     Click Here                                                                                                    | Man SRESEARCH INSTIT 64 002 (GUJARAT)  T Other details & Payment details (if applicable) Click Here fully Submitted                      | UTE        |                | - 0 X            |
| Main Page x + C b Main Page x +                                                                                                    | CINCUTS CONTRACTOR OF CONTRACTOR OF CONTRACT                                                                                                    | Image: Contract of the store given experience details are true.         Image: Contract of the store given experience details are true.         Image: Contract of the store given experience details are true.         Image: Contract of the store given experience details are true.         Image: Contract of the store given experience details are true.         Image: Contract of the store given experience details are true.         Status of Application details         Submitted         Click here         Image: Contract of the store given experience details are true.         Image: Click Here         Image: Click Here                                                                                                    | Main SRESEARCH INSTIT<br>64 002 (GUJARAT)<br>7<br>7<br>7<br>7<br>7<br>7<br>7<br>7<br>7<br>7<br>7<br>7<br>7<br>7<br>7<br>7<br>7<br>7<br>7 | UTE        |                | - 0 X            |

| Image     →       Image     →       Image     →       Image     →       Image     →       Image     →       Image     →       Image     →       Image     →       Image     →       Image     →       Image     →       Image     →       Image     →       Image     →       Image:     →       Image:     →       Image:     → | +<br>1.2025/educ                                                                                                    | - 0<br>A ☆ ☆ …          |
|----------------------------------------------------------------------------------------------------|----------------------------------------------------------------------------------------------------|-------------------------|
|                                                                                                    | CSIR – CENTRAL SALT & MARINE CHEMICALS RESEARCH INSTITUTE<br>GJUBHAI BADHEKA MARG, BHAVNAGAR – 364 002 (GUJARAT)<br>(www.csinctites.in)                                                                                                    |                         |
|                                                                                                    | Status of Application details Primary Details Select Post codes Select Submitted (view) Submitted Submitted Submitte              |                         |
|                                                                                                    | Educational and Employment<br>details<br>Certificates upload/other details<br>Registration<br>Id<br>Post Code(s)<br>Inink<br>Payment details (ff<br>applicable)                                                                                                    |                         |
|                                                                                                    | Junior Secretariat Assistant (General) Click Here Click Here                                                                                                    |                         |
|                                                                                                    | Education & Employee details successfully Submitted                                                                                                    |                         |
|                                                                                                    |                                                                                                    |                         |
|                                                                                                    | Logout Software Designed and Developed by IT Division, CSIR-NGRI                                                                                                    |                         |
| Upload the certif                                                                                                    | Ticate as a single PDF file (not more than 25 MB) and submit.                                                                                                    |                         |
| Upload the certif                                                                                                    | Ticate as a single PDF file (not more than 25 MB) and submit.                                                                                                    | - 0<br>९ म के हि **     |
| Upload the certif                                                                                                    | Event<br>Solvanze Designed and Developed by IT Division, CSIR-NGRI                                                                                                    | - 0<br>२. में के) दिः   |
| Upload the certif                                                                                                    | <section-header>Texa Case as a single DDF file (not more than 25 MB) and submit.</section-header>                                                                                                    | – 0<br>२. मैं के दि ··· |
| Upload the certif                                                                                                    | <page-header>          Image: Image:</page-header> | - 0<br>Q A 🟠 👍          |
| Upload the certif                                                                                                    | <page-header></page-header>                                                                                                    | – •<br>९ २ के<br>१      |

• After completion of Payment through SB Collect, the candidates are requested to keep the transaction details of application fee i.e. 1) UTR/Transaction number & 2) Transaction Date.

- Also, candidates are requested to download the payment receipt for uploading same in online application.
- After completion of payment click as shown below.

|                                                                                                    | Status of Application details                                                                                                    |                   |
|----------------------------------------------------------------------------------------------------|----------------------------------------------------------------------------------------------------|-------------------|
|                                                                                                    | Primary Details Submitted (view) Select Post codes                                                                                                    |                   |
|                                                                                                    | Select V                                                                                                    |                   |
|                                                                                                    | Suomin                                                                                                    |                   |
|                                                                                                    | Educational and Employment Submitted details                                                                                                    |                   |
|                                                                                                    | Certificates upload/other details Submitted                                                                                                    |                   |
|                                                                                                    | Id Junior Secretariat Assistant (General) Click Here Click Here                                                                                                    |                   |
|                                                                                                    | upload certificates/other details successfully Submitted                                                                                                    |                   |
|                                                                                                    | Logost                                                                                                    |                   |
|                                                                                                    | Software Decisional and Developed by IT Decision (2010 M/D)                                                                                                    |                   |
|                                                                                                    | Software Designed and Developed by IT Division, CSIR-INGRU                                                                                                    |                   |
| After clicking on the "C<br>shown below.                                                                                | ther details & Payment details (if applicable)" you will redirect the next                                                                                                    | ; pag             |
| After clicking on the "C<br>shown below.                                                                                | ther details & Payment details (if applicable)" you will redirect the next                                                                                                    | ; pag<br>- •      |
| After clicking on the "C<br>shown below.<br>Periods<br>After clocks<br>After clicking on the "C<br>Shown below.         | ther details & Payment details (if applicable)" you will redirect the next<br>work of the second second secon  | : pag<br>- ♥<br>☆ |
| After clicking on the "C<br>shown below.<br>©                                                                           | ther details & Payment details (if applicable)" you will redirect the next<br>words 2 Constraints and the end of the end of  | : pag<br>         |
| After clicking on the "C<br>shown below.<br>Post Code 7 × +<br>C NHIDEN/deveppszgrires.in/CSMCRL2025/purpose.js         | ther details & Payment details (if applicable)" you will redirect the next<br>words $ther details & the mathematical stratematical stratematical$ | ; pag<br>- •      |
| After clicking on the "C<br>shown below.                                                                                | ther details & Payment details (if applicable)" you will redirect the next<br>vocation of the second second s  | r pag             |
| After clicking on the "C<br>shown below.<br>Percode? x +<br>C Alter/deveppargires in CSMCR_2025/purpose p               | ther details & Payment details (if applicable)" you will redirect the next<br>ther details & Payment details (if applicable)" you will redirect the next (contended of the section of the section of the     | ; pag<br>-        |
| After clicking on the "C<br>shown below.<br>© • • Post Code? × +<br>© • https://devapps.ngtures.in/CSMCRI_2025/purpcoef | ther details & Payment details (if applicable)" you will redirect the next<br>vertex vertex ver  | r pag             |
| After clicking on the "C<br>shown below.<br>Patcode7 x +<br>C @ https://devapps.ngrives.in/CSMCRL_2025/purpose;         | ther details & Payment details (if applicable)" you will redirect the next                                                                                                    | ; pag             |
| After clicking on the "C<br>shown below.<br>Porcode? × +<br>C Porcode? × +<br>C Porcode?                                | ther details & Payment details (if applicable)" you will redirect the next<br>www.csnotices.in                                                                                                    | ; pag<br>         |
| After clicking on the "C<br>shown below.<br>©    Percode?    +   C   O Provideveppsngives.in/CSMCRL2025/purpose;        | ther details & Payment details (if applicable)" you will redirect the next<br>www.enactions.com/com/com/com/com/com/com/com/com/com/                                                                                                    | pag<br>- o<br>¢ … |
| After clicking on the "C<br>shown below.<br>Postcode7 * +<br>T * Postcode7 * +<br>T * Postcode7 * +                     | ther details & Payment details (if applicable)" you will redirect the next<br>court $t$ $t$ $t$ $t$ $t$ $t$ $t$ $t$ $t$ $t$                                                                                                    | pag               |

- Choose Medium of Typing Test (only for Junior Secretariat Assistant posts) OR Medium of Proficiency Test (only for Junior Stenographer posts).
- Fill the requisite details in Application Fee Details and upload the payment receipt.

|                                                  | Status of Application details       Primary Details     Submitted (view)       Select Post codes     Select       Submit                                                                                                    |                      |
|--------------------------------------------------|----------------------------------------------------------------------------------------------------|----------------------|
|                                                  | Educational and Employment details     Submitted       Educational and Employment details     Submitted       Certificates upload/other details     Submitted       Registration Id     Post Code(s)     Online Payment details (if applicable) Payment details (if applicable) submitted                                                                                                    |                      |
|                                                  | (Unreserved)<br>submitted data for Other details & Payment details (if applicable)                                                                                                    |                      |
|                                                  | Logent Software Designed and Developed by IT Division, CSIR-NGRI                                                                                                    |                      |
| n – 7:- Print/View                               |                                                                                                    |                      |
| <b>p – 7:- Print/View</b><br>After final submiss | on of application you can print/view of your submitted application as shown b                                                                                                    | pelov                |
| p – 7:- Print/View After final submiss           | tion of application you can print/view of your submitted application as shown b                                                                                                    | >elov<br>- ø<br>¢= … |
| p – 7:- Print/View After final submiss:          | tion of application you can print/view of your submitted application as shown b                                                                                                    | elov                 |
| p – 7:- Print/View<br>After final submiss        | tion of application you can print/view of your submitted application as shown b                                                                                                    | <br>¢                |
| p – 7:- Print/View<br>After final submiss:       | tion of application you can print/view of your submitted application as shown b                                                                                                    | - ¢<br>¢ …           |
| p – 7:- Print/View<br>After final submiss:       | tion of application you can print/view of your submitted application as shown b                                                                                                    |                      |
| p – 7:- Print/View<br>After final submiss        | tion of application you can print/view of your submitted application as shown b<br>Converted to the state of the state of th | ¢                    |
| p – 7:- Print/View<br>After final submiss        | Image: State of the state of the state                                   |                      |
| p – 7:- Print/View<br>After final submiss        | <form></form>                                                                                                    |                      |

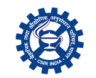

CSIR – CENTRAL SALT & MARINE CHEMICALS RESEARCH INSTITUTE GIJUBHAI BADHEKA MARG, BHAVNAGAR – 364 002 (GUJARAT) (www.csmcrires.in)

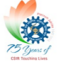

| Registration ID<br>Random Key(Office Purpose).gud<br>Advt Nico 10:2025<br>Lab Name: (CSR, CSM<br>Post Code.7<br>Name of Position _ion's Secretaria A sasista                                                          | httryvogfup<br>CRI<br>at (General)(Unreserved) |
|----------------------------------------------------------------------------------------------------|------------------------------------------------|
| Name as per SSC / 10th certificate                                                                                                    | test                                           |
| Name(Ever changed)                                                                                                    | no                                             |
| If yes, Then New Name                                                                                                    |                                                |
| Father's Name                                                                                                    | test                                           |
| Mother's Name                                                                                                    | test                                           |
| Date of Birth (DD-MM-YYYY)                                                                                                    | 01-05-1997                                     |
| Age                                                                                                    | 27 years 10 months 30<br>days                  |
| Place of Birth                                                                                                    | Bhavnagar                                      |
| Citizenship                                                                                                    | Indian                                         |
| Gender                                                                                                    | Male                                           |
| Religion                                                                                                    | Hinduism,                                      |
| Are You Physically Disabled (More than or equal to 40%)                                                                                                    | no                                             |
| <ul> <li>a) Hard of hearing: No</li> <li>b) Locomotor disability including cerebral paisy, leprosy cured, dwarfism, a</li> <li>c) Multiple disabilities from amongst persons under clauses (a) and (b): No</li> </ul> | acid attack victims and muscular dystrophy: No |
| Category                                                                                                    | General                                        |
| Are you Ex-Servicemen                                                                                                    | no                                             |
| Length of service in Armed Forces                                                                                                    | Years, Months, days                            |

| apps.ngri.res.in/CSMCRI_2025/final.jsp?postcode=7 |                                                                                                    |  |
|---------------------------------------------------|----------------------------------------------------------------------------------------------------|--|
|                                                   | Are you Ex-Servicemen no                                                                                                    |  |
|                                                   | Length of service in Armed Forces Years, Months, days                                                                                                    |  |
|                                                   | Are you permanent Government/Autonomous Bodies/ Semi Government organization/ Public Sector no<br>Undertaking employee?                                                                                                    |  |
|                                                   | If Yes, details of the Organization, Post held                                                                                                    |  |
|                                                   | Are you CSIR Employee? no                                                                                                    |  |
|                                                   | If yes, the name of Institute / lab & Designation                                                                                                    |  |
|                                                   | Marital Status Single                                                                                                    |  |
|                                                   | Are you staying abroad no                                                                                                    |  |
|                                                   | Address of Correspondence:<br>test,test,test,Gujarat,364002                                                                                                    |  |
|                                                   | Address of Permanent:<br>test,test,Gujarat,364002                                                                                                    |  |
|                                                   | Email Id                                                                                                    |  |
|                                                   | Secondary Email Id                                                                                                    |  |
|                                                   | Mobile Number                                                                                                    |  |
|                                                   | Alternative Mobile Number                                                                                                    |  |
|                                                   | Any relative in CSIR No                                                                                                    |  |
|                                                   | EDUCATIONAL QUALIFICATION                                                                                                    |  |
|                                                   | SNO. Qualification     University/Board     Displerd     Stream     Stream     Stre |  |
|                                                   | 1 10/SSC Gujarat-GSEB Net Net 05 05-05-2015 1st Regular                                                                                                    |  |
|                                                   | 2 12th/interneGate                                                                                                    |  |
|                                                   | 3 Diploma                                                                                                    |  |
|                                                   | s PO                                                                                                    |  |
|                                                   | a                                                                                                    |  |
|                                                   |                                                                                                    |  |
|                                                   |                                                                                                    |  |
|                                                   | Type of the Name of the Position Period of Nature of Last Pay Status of<br>Organization Organization Held Service Work Drawn Job                                                                                                    |  |
|                                                   | From To                                                                                                    |  |
|                                                   | Total Experience: 0 Vear(s). 0 month(s). 0days                                                                                                    |  |

## 4 ☆ ☆ ⊷

I

| C thttps://devapps.ngri.res.in/CSMCRI_2025/final.jsp?postcoc | e=7                                                                                                    |                                                                                                    |  |
|--------------------------------------------------------------|----------------------------------------------------------------------------------------------------|----------------------------------------------------------------------------------------------------|--|
|                                                              | 5 PG                                                                                                    |                                                                                                    |  |
|                                                              | 6                                                                                                    |                                                                                                    |  |
|                                                              | EMPLOYMEN                                                                                                    | IT/EXPERIENCE                                                                                                    |  |
|                                                              | Type of the Name of the Position<br>Organization Organization Held                                                                                                    | Period of Service Work Drawn Job                                                                                                    |  |
|                                                              | Total Experience: 0                                                                                                    | Year(s), 0 month(s), 0days                                                                                                    |  |
|                                                              | Any Remarks                                                                                                    |                                                                                                    |  |
|                                                              | NA                                                                                                    |                                                                                                    |  |
|                                                              | Medium of Typing Test                                                                                                    | English                                                                                                    |  |
|                                                              | UTR Number/ Transaction Number:                                                                                                    | 03-2025<br>Upload Payment receipt:View                                                                                                    |  |
|                                                              |                                                                                                    | an                                                                                                    |  |
|                                                              | Upload Certificates:                                                                                                    | View                                                                                                    |  |
|                                                              | <ol> <li>hereby, declare that all the statements made in this applicat<br/>belief and in the event of any information being found false or<br/>selection, my candidature is liable to be cancelled and action</li> </ol> | on are true, complete and correct to the best of my knowledge and<br>incorrect or any ineligibility being detected before or after the<br>can be initiated against me. |  |
|                                                              |                                                                                                    | am                                                                                                    |  |
|                                                              | Print                                                                                                    | Main Logout                                                                                                    |  |
|                                                              | Software Designed and Developed by                                                                                                    | IT Division CSIR-NGRI                                                                                                    |  |